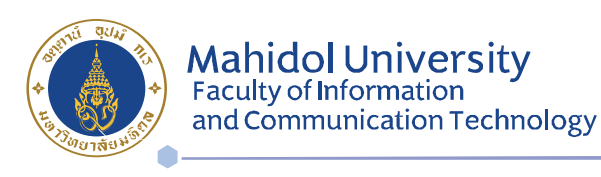

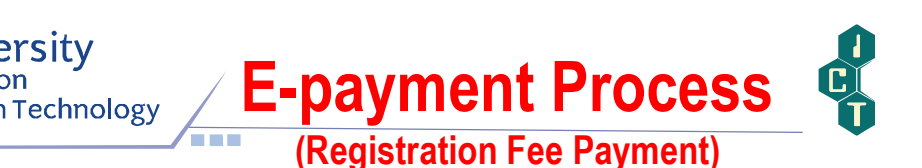

## Steps for Registration Fee Payment through the E-payment System

- Deposit money to your bank account the one you have opened at the university (SCB Smart Card) for registration fee payment. Please note that at least 500 Baht must remain in your account after the registration fee is automatically deducted by the bank system. Otherwise, <u>the system will not</u> <u>deduct the amount of the registration fee</u>. For example, if the registration fee is 75,315 Baht, the amount of money in your account must be at least 76,000 Baht.
- 2. After that, you are required to make the E-Payment as per the following steps:
  - 2.1 Go to <a href="https://student.ict.mahidol.ac.th/">https://student.ict.mahidol.ac.th/</a> select "
  - 2.2 Put your Username & Password (Internet account).

| ➡ Please Log In |                                      |
|-----------------|--------------------------------------|
| Mahidol         | L Username e.g. u5088111 or g4988123 |
| University      | Password                             |
|                 | +) Log in                            |

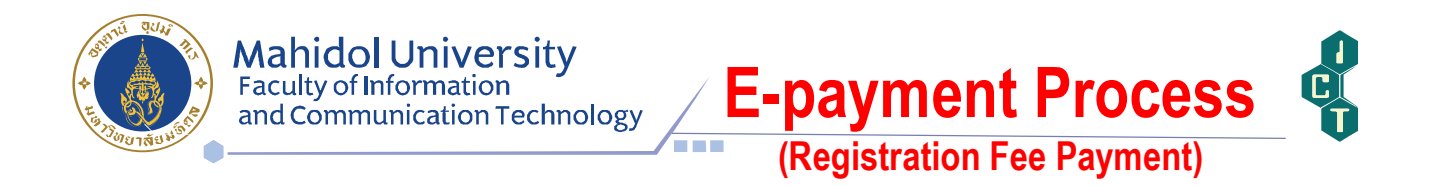

## 2.3 Select Semester and Press 'Detail' in the screen as shown below:

|                    |                                    | ID: 6388999             |                   |                    |        |           |           |  |
|--------------------|------------------------------------|-------------------------|-------------------|--------------------|--------|-----------|-----------|--|
| 6                  |                                    | Name : MISS             |                   |                    |        |           |           |  |
|                    |                                    | Faculty : Faculty of In | formation and Com | munication Technol | logy   |           |           |  |
|                    |                                    | Major : -               |                   |                    |        |           |           |  |
|                    |                                    | Class : 1               |                   | ar                 | mr     |           |           |  |
| Registra           | ation Transaction                  | >                       |                   |                    |        |           |           |  |
| Registra<br>nester | ation Transaction 2/2020 Invoice # | Regist. Date            | R. Type*          | # Subj.            | Amount | Paid Date | Receipt # |  |

2.4 The screen will show the Subject Slip and Invoice Slip / Receipt.

After verifying your subject list and total amount, press 'Paid' in order to proceed the registration transaction.

| No.                                                           | Subject Code                                                                                                    | subject Name                                                                                                    | Credit               | R" | G*    | Repeat/Regrade                                               |
|---------------------------------------------------------------|----------------------------------------------------------------------------------------------------|----------------------------------------------------------------------------------------------------|----------------------|----|-------|--------------------------------------------------------------|
| 1.                                                            | ITCS361                                                                                                    | MANAGEMENT INFORMATION SYSTEMS                                                                                                    | 3 (3-0)              | N  | N     |                                                              |
| 2.                                                            | ITCS371                                                                                                    | INTRODUCTION TO SOFTWARE ENGINEERING                                                                                                    | 3 (3-0)              | N  | N     |                                                              |
| 3. ITCS414 IN                                                 |                                                                                                    | INFOR.STORAGE & RETRIEVAL                                                                                                    | 3 (3-0)              | N  | N     |                                                              |
| 4. ITCS420                                                    |                                                                                                    | COMPUTER NETWORKS                                                                                                    |                      | N  | N     |                                                              |
| 5.                                                            | ITCS443                                                                                                    | PARALLEL & DISTRIBUTED SYSTEMS                                                                                                    | 3 (3-0)              | N  | N     |                                                              |
|                                                               | 1700101                                                                                                    | ARTIFICIAL INTELLIGENCE                                                                                                    | 3 (3-0)              | N  | N     |                                                              |
| 6.                                                            | HCS451                                                                                                    |                                                                                                    |                      |    |       |                                                              |
| 6.<br>7.                                                      | ITLG301                                                                                                    | BUSINESS WRITING                                                                                                    | 2 (1-1)              | Ν  | N     |                                                              |
| 6.<br>7.<br>ote : R.                                          | TUCS451<br>ITLG301<br>Type* = Registrati                                                                                                    | BUSINESS WRITING         Total           on Status (N = No         ai , A = Add)           t                                                                                                    | 2 (1-1)<br>20 (19-1) | N  | Ν     |                                                              |
| 6.<br>7.<br>bte : R.                                          | Type* = Registrati                                                                                                    | BUSINESS WRITING Total on Status (N = No et , A = A(d) t                                                                                                    | 2 (1-1)<br>20 (19-1) | N  | N     |                                                              |
| 6.<br>7.<br>ote : R.<br>i Invoie<br>aid Da                    | TUCS451<br>ITLG301<br>Type* = Registrati<br>ce Slip / Receip<br>tte: - Receip<br>Fee Code                                                                                                    | BUSINESS WRITING Total on Status (N = No = 4, A = Add) t t t t Fee Name                                                                                                    | 2 (1-1)<br>20 (19-1) | N  | N     | Amount (Baht)                                                |
| 6.<br>7.<br>ote : <i>R</i> .<br>Invoid<br>aid Da<br>No.<br>1. | Type* = Registrati<br>Type* = Registrati<br>ce Slip / Receip<br>te: - Receip<br>Fee Code<br>G01                                                                                                    | BUSINESS WRITING Total on Status (N = No al , A = Add) t t t t t t t t t t t t t t t t t t                                                                                                    | 2 (1-1)<br>20 (19-1) | N  | N     | Amount (Baht)<br>5,815.0                                     |
| 6.<br>7.<br>Dete : R.<br>Invoid<br>aid Da<br>No.<br>1.<br>2.  | TUCS451<br>TUCS451<br>TUC | BUSINESS WRITING Total on Status (N = No ul, A = Add) t t No.:- Fee Name University fee Tuition fee                                                                                                    | 2 (1-1)<br>20 (19-1) | N  | N     | Amount (Baht)<br>5,815.0<br>29,400.0                         |
| 6.<br>7.<br>7.<br>8<br>9<br>9<br>10<br>1.<br>2.<br>3.         | Type* = Registrati<br>Type* = Registrati<br>Type* = Receip<br>Tee Code<br>G01<br>G02<br>G05                                                                                                    | BUSINESS WRITING Total Total T | 2 (1-1)<br>20 (19-1) | N  | N     | Amount (Baht)<br>5,815.0<br>29,400.0<br>38,000.0             |
| 6.<br>7.<br>1 Invoid<br>aid Dat<br>No.<br>1.<br>2.<br>3.      | Type* = Registrati<br>Type* = Registrati<br>cee Slip / Receip<br>Fee Code<br>G01<br>G02<br>G05                                                                                                    | BUSINESS WRITING Total Total T | 2 (1-1)<br>20 (19-1) | N  | Total | Amount (Baht)<br>5,815.0<br>29,400.0<br>38,000.0<br>73,215.0 |

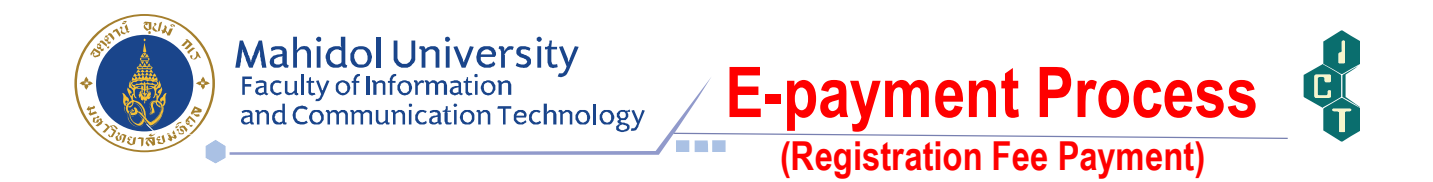

2.5 Verify bank account number and confirm your password (Internet account), then press 'Paid'.

| ICT e-Payment System | : Bank Confirm                |
|----------------------|-------------------------------|
| SCB Bank Account:    | 333 -X-XXXXX-X •              |
| Invoice Amo int:     | 73,215.00 Baht                |
| Password (login):    | Please enter Confirm Password |
|                      | Password<br>internet account  |
| X Close              | Paid                          |

2.6 When the registration transaction is completed; the message will be shown as

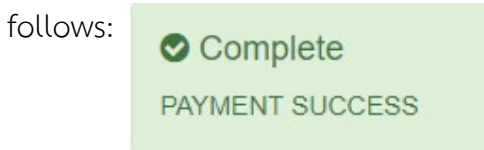

2.7 You can check the registration fee transaction by updating you bank book.